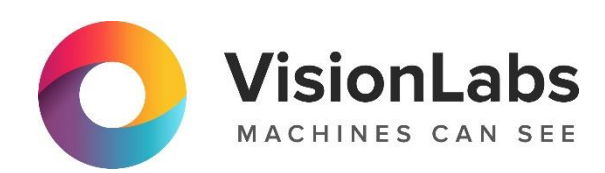

# **LUNA CARS.ANALYTICS**

Инструкция по установке

ООО «ВижнЛабс»

123458, г. Москва, ул. Твардовского д. 8, стр. 1

S +7 (499) 399 3361

☑ info@visionlabs.ru

www.visionlabs.ru

## Оглавление

| Глоссарий                                                      | 3  |
|----------------------------------------------------------------|----|
| Введение                                                       | 4  |
| Общие сведения                                                 | 5  |
| Системные требования                                           | 6  |
| 1. Установка сервиса                                           | 7  |
| 1.1. Установка через Ansible                                   | 7  |
| 1.1.1. Подготовка дистрибутива                                 | 7  |
| 1.1.2. Настройка SSH                                           | 7  |
| 1.1.3. Настройка конфигурационного файла «hosts»               | 8  |
| 1.1.4. Настройка файла конфигурации «all.yml»                  | 9  |
| 1.1.5. Запуск установки через Ansible                          | 12 |
| 1.2. Установка при помощи Docker                               | 13 |
| 1.2.1. Установка docker и docker-compose                       | 13 |
| 1.2.2. Подготовка дистрибутивов                                | 13 |
| 1.2.3. Настройка файла конфигурации «config.conf»              | 13 |
| 1.2.4. Запуск установки                                        | 16 |
| 2. Команды управления системой                                 |    |
| 2.1. Интерфейс администратора                                  |    |
| 2.2. Настройка системы                                         | 19 |
| 2.2.1. Добавление изображения камеры                           |    |
| 2.2.2. Добавление геолокации камеры                            | 20 |
| 2.3. Тестирование CARS.API в интерфейсе системы CARS.Analytics | 21 |
| 2.3.1. Отправка запроса «Classify»                             | 22 |
| 2.3.2. Отправка запроса «Detect»                               | 25 |
| 2.3.3. Отправка запроса «Frame processing»                     | 27 |
| Приложения                                                     | 29 |

# Глоссарий

| Термин              | Определение                                                                                              |  |
|---------------------|----------------------------------------------------------------------------------------------------|--|
| Bbox (Bounding box) | Прямоугольник, ограничивающий пространство изображения с обнаруженным объектом (TC, номерным знаком TC). |  |
| ГРЗ                 | Государственный регистрационный знак транспортного средства.                                             |  |
| Инцидент            | Совпадение события со списком                                                                            |  |
| Классификатор       | Объект системы, который распознает один из атрибутов TC или ГРЗ.                                         |  |
| ПО                  | Программное обеспечение                                                                                  |  |
| Событие             | Зафиксированный системой факт детекции ТС с извлечением атрибутов обработчиком                           |  |
| TC                  | Транспортное средство.                                                                                   |  |

## Введение

Настоящий документ представляет собой руководство пользователя веб-сервиса CARS.Analytics, предназначенного для отображения результатов работы CARS.API и CARS.Stream посредством веб-интерфейса.

Руководство определяет порядок установки, настройки и администрирования системы.

Перед установкой и эксплуатацией системы рекомендуется внимательно ознакомиться с настоящим руководством.

## Общие сведения

VisionLabs LUNA CARS – система, предназначенная для определения атрибутов транспортных средств и распознавания автомобильных номеров. Система состоит из трёх сервисов: CARS.Analytics, CARS.API и CARS.Stream.

VisionLabs LUNA CARS.Analytics – сервис отображения результатов работы CARS.API и CARS.Stream посредством веб-интерфейса. Основные функции сервиса представлены ниже:

- Отображение событий детекции TC и ГРЗ;
- Настройка списков для создания инцидентов;
- Отображение инцидентов;
- Поиск по инцидентам;
- Управление учетными записями пользователей и их правами доступа;
- Просмотр обрабатываемых видеопотоков с камер;
- Создание задач на поиск по изображению и экспорт результатов поиска в файл формата «.xlsx».

## Системные требования

При подготовке установки ПО CARS. Analytics необходимо учитывать ряд требований и условий, указанных ниже. Список системных требований представлен в Таблице 1.

| Необходим            | ый ресурс                  |           | Рекомендовано                                                                                                    |
|----------------------|----------------------------|-----------|----------------------------------------------------------------------------------------------------|
| Процессор (СРՍ)      |                            |           | Intel, не менее 4 физических ядер с тактовой частотой не менее 2,0 ГГц                                                 |
| Оперативна           | я память (RAM)             |           | Не менее 8 Гб                                                                                                    |
| Объем<br>пространств | свободного<br>sa (HDD/SSD) | дискового | Не менее 10 Гб*                                                                                                    |
| Операционн           | ая система (OS)            |           | РЕД ОС 7.3 **                                                                                                    |
| Веб-браузер          |                            |           | Microsoft Edge (версия 44.0 и выше);<br>Mozilla Firefox (версия 60.3.0 и выше);<br>Google Chrome (версия 50.0 и выше). |

Таблица 1. Рекомендованные системные требования

\* Указанный объем дискового пространства не включает в себя пространство для сохранения изображений ТС и ГРЗ, объем которых может быть в несколько раз больше.

\*\* В качестве операционной системы может выступать любая другая подобная ОС с поддержкой Python 3.7 (Ubuntu, Debian и т. д.).

## 1. Установка сервиса

Дистрибутив представляет собой архив вида «CARS.ANALYTICS\_v.\*.zip». Архив содержит скрипты установки Ansible, а также дистрибутивы frontend- и backend-компонентов.

Архив поставки содержит компоненты, необходимые для установки CARS.Analytics.

Архив не включает компоненты CARS.API и CARS.Stream, необходимые для полноценной работы системы. Также архив не включает некоторые зависимости, которые входят в стандартную поставку РЕД ОС, при необходимости они могут быть загружены из открытых источников в процессе установки.

Установка системы возможна через Ansible и путём разворачивания Docker контейнеров.

Процесс настройки и установки необходимо выполнять под учетной записью суперпользователя (с root правами).

Перед установкой распакуйте архив и поместите файлы дистрибутива в отдельную папку на сервере.

Установите архиватор, если он не установлен:

```
yum install unzip-6.0-21.el7
```

Рекомендуется использовать указанную версию архиватора во избежание ошибок при установке.

#### Распакуйте дистрибутив:

unzip <cars.analytics>.zip -d ./<cars.analytics>

#### 1.1. Установка через Ansible

#### 1.1.1. Подготовка дистрибутива

Необходимо установить пакет Ansible, выполнив команды:

```
# обновление менеджера пакетов
yum update
# установка дополнительных репозиториев
yum install epel-release
# установка ansible
yum install ansible
```

#### 1.1.2. Настройка SSH

Необходимо сгенерировать SSH-ключ и добавить его на целевой сервер. Для начала необходимо проверить и настроить SSH сервис:

```
# проверка работоспособности ssh сервиса
```

```
systemctl status sshd
# если сервис не активен, необходимо его запустить
systemctl start sshd
# если сервис не установлен, необходимо его установить
yum install -y openssh-server
```

После этого необходимо сгенерировать открытый SSH-ключ, выполнив команду:

ssh-keygen

При необходимости можно задать ключевую фразу или оставить ее пустой. Для копирования ключа на целевой сервер необходимо ввести команду:

```
# копирование открытого SSH-ключа на целевой сервер ssh-copy-id username@hostname
```

где «username» - имя авторизованного пользователя, а «hostname» - IP-адрес целевого сервера.

Данный способ не является единственно возможным. Вы можете использовать любой другой удобный способ для обеспечения ssh-доступа на целевой сервер.

#### 1.1.3. Настройка конфигурационного файла «hosts»

В комплекте поставки присутствует файл «hosts». Этот файл расположен в директории /ansible. В «hosts» необходимо задать внешний IP-адрес сервера, куда будет происходить установка системы. Если установка будет происходит локально с использованием дистрибутива, который находится на внешней машине, то необходимо указать <IP адрес> локальной машины.

```
Установка может производиться локально на одной машине, при этом необходимо соблюдать требования к необходимости ввода внешнего IP-адреса и возможности доступа по SSH.
```

```
#frontend компонент
[frontend]
<IP_adpec>
#Only 1 host
#ip-adpec БД
[postgres]
<IP_adpec>
#Only 1 host
#ip-adpec redis
[redis]
<IP_adpec>
#CARS.API
#Multiple hosts allowed
#ip-adpec CARS.API
[api]
```

<IP\_адрес>

```
#Only 1 host
#ip-adpec балансировщика нагрузки nginx для CARS.API
[nginx]
<IP_adpec>
#CARS.Stream
#Only 1 host
```

#Only 1 host #ip-адрес CARS.Stream [stream] <IP\_адрес>

#### 1.1.4. Настройка файла конфигурации «all.yml»

Перед началом установки необходимо произвести настройку в файле «all.yml», расположенного в директории /ansible/group\_vars. Особое внимание необходимо уделить разделу настройки почтового сервера – без него будет невозможна регистрация новых пользователей. По умолчанию будет создан тестовый пользователь – администратор, его параметры указываются в секции конфигурирования. Список параметров разделен на несколько секций.

Секция настроек администратора представлена в Таблице 2.

| Таблица 2. | Описание | секции на | астроек | админист | рато | pa |
|------------|----------|-----------|---------|----------|------|----|
|------------|----------|-----------|---------|----------|------|----|

| # | Параметр         | Описание                                                                                                    |
|---|------------------|----------------------------------------------------------------------------------------------------|
| 1 | firewall_disable | Параметр, отвечающий за отключение брандмауэра.<br>Доступные значения:<br>• yes – брандмауэр отключен;<br>• no – брандмауэр включен.                                      |
| 2 | selinux_disable  | Параметр, отвечающий за отключение системы<br>принудительного контроля доступов «SELinux». Доступные<br>значения:<br>• yes – SELinux отключен;<br>• no – SELinux включен. |
| 3 | packages_update  | Параметр, отвечающий за отключение обновления пакетов<br>при установке. Доступные значения:<br>• yes – обновление отключено;<br>• no – обновление включено.               |

Для корректной работы сервисов LUNA.CARS необходимо отключить службы SELinux и Firewall, либо настроить их при должной квалификации администратора.

При выключенном SELinux сервер перезагрузится!

Секция конфигурирования основных параметров представлена в Таблице 3.

## Таблица 3. Основные параметры системы.

| # | Параметр               | Описание                                                                                                    |
|---|------------------------|----------------------------------------------------------------------------------------------------|
| 1 | LUNA_CARS_HOME         | В этом параметре задается директория, в которую будет<br>производиться установка. Рекомендуется оставить<br>стандартный путь к домашней директории, иначе могут<br>быть ошибки поиска директории при установке. Значение<br>по умолчанию: /var/lib/luna/cars. |
| 2 | HASP_license_server    | Задает путь до сервера, к которому установщик обращается за доступной сетевой лицензией на продукт. Без сетевой лицензии она задается локально.                                                                                                    |
| 3 | Emirates               | <ul> <li>Выбор страны распознавания ГРЗ. Доступные значения:</li> <li>true – система будет распознавать ГРЗ только ОАЭ;</li> <li>false – система будет распознавать ГРЗ РФ, СНГ, ЕС.</li> </ul>                                                               |
| 4 | LANGUAGE_CODE          | Задает язык системы. Доступные значения:<br>• 'ru-ru' – русский язык;<br>• 'en-us' – английский язык.                                                                                                    |
| 5 | TIME_ZONE              | Задает часовой пояс, в котором работает система.<br>Значение этого параметра может быть любым из<br>доступных в базе данных «timezone». Доступные значения<br>можно найти, пройдя по <u>ссылке</u> .                                                          |
| 6 | luna_cars_vers         | При использовании системы CARS.API необходимо указать имя архива. Например, luna-cars_v.0.0.12.                                                                                                    |
| 7 | luna_cars_zip_location | В этом параметре задается путь до архива CARS.API.<br>Например, /distr/api/ <luna-cars_v.zip>.</luna-cars_v.zip>                                                                                                    |
| 8 | luna_cs_vers           | При использовании системы CARS.Stream необходимо указать имя архива. Например, carsstream_linux_v.1.0.6.                                                                                                    |
| 9 | luna_cs_zip_location   | В этом параметре задается путь до архива CARS.Stream.<br>Например, /distr/stream/ <carstream_linux_v.zip>.</carstream_linux_v.zip>                                                                                                    |

Секция конфигурирования основных портов представлена в Таблице 4.

Таблица 4. Основные порты, используемые системой.

| # | Параметр                | Описание                                    |
|---|-------------------------|---------------------------------------------|
| 1 | CARS_API_PORT: 8100     | Первый порт для подключения к CARS.API.     |
| 2 | CARS_API_PORT_RANGE: 2  | Диапазон портов для подключения к CARS.API. |
| 3 | CARS_API_NGINX_PORT: 81 | Порт NGINX балансировщика.                  |
| 4 | CARS_BACK_PORT: 8000    | Порт подключения к backend.                 |
| 5 | CARS_FRONT_PORT: 8000   | Порт подключения к frontend.                |

Полный список используемых портов можно найти в Приложении 1.

Секция конфигурирования дополнительных параметров представлена в Таблице 5.

| Таблица 5. | Дополнительные | параметры | системы. |
|------------|----------------|-----------|----------|
|------------|----------------|-----------|----------|

| #  | Параметр                           | Описание                                                                                                    |
|----|------------------------------------|----------------------------------------------------------------------------------------------------|
| 1  | FRONTEND_PROTOCOL                  | Задает параметр связи внутренних служб. Как правило, связь происходит через «http» протокол.                                                                                                    |
| 2  | LOGGING_DIR                        | Задает наименование папки, в которую попадают<br>логи. Расположение этой папки:<br>/var/lib/luna/cars/back/.                                                                                               |
| 3  | DB_NAME                            | Задает имя базы данных.                                                                                                    |
| 4  | DB_USER                            | Задает логин пользователя базы данных.                                                                                                    |
| 5  | DB_PASSWORD                        | Задает пароль для доступа к базе данных                                                                                                    |
| 6  | DB_PORT: 5432                      | Порт базы данных.                                                                                                    |
| 7  | REDIS_PORT: 6379                   | Задает порт для подключения к менеджеру очередей «Redis».                                                                                                    |
| 8  | CAMERA_CHECK_INTERVAL              | Устанавливает периодичность, при которой<br>система будет опрашивать камеру о статусе<br>работоспособности. Значение задается в минутах.                                                                   |
| 9  | CAMERA_RESTART_FAILED_<br>INTERVAL | Устанавливает периодичность, при которой<br>система будет пытаться перезапустить камеру,<br>если от камеры не был получен ответ при<br>проверке статуса работоспособности. Значение<br>задается в минутах. |
| 10 | O ADMIN_NAME                       | Задает имя пользователя с ролью<br>«Администратор» (суперпользователь системы).<br>Пользователь с указанной ролью нужен для<br>настройки и отладки системы.                                                |
| 11 | ADMIN_EMAIL                        | В этом параметре указывается email-адрес суперпользователя системы.                                                                                                    |
| 12 | ADMIN_PASSWORD                     | Задает пароль учетной записи суперпользователя системы                                                                                                    |
| 13 | DEBUG                              | Включение режим отладки (True, False).                                                                                                    |
| 14 | SECRET_KEY_FOLDER                  | Задает папку, в которую будет помещен файл<br>«secret_key.txt» для безопасной работы<br>приложения. По умолчанию файл располагается в<br>директории /var/lib/luna/cars/back/data                           |

## 1.1.4.1. Настройка почтового сервиса

Описание параметров почтового сервиса представлено в Таблице 6.

Данные параметры необходимы для настройки сервиса, значения параметров берутся из открытых источников.

#### Таблица 6. Параметры почтового сервиса

| # | Параметр            | Описание                                                                                                    |
|---|---------------------|----------------------------------------------------------------------------------------------------|
| 1 | EMAIL_USE_TLS       | Указывает использовать ли TLS (защищенное) соединение с SMTP-сервером. Используется для явного TLS подключения.                                                                                       |
| 2 | EMAIL_PORT          | Задает порт, используемый при подключении к<br>SMTP-серверу                                                                                                    |
| 3 | EMAIL_HOST          | Задает имя хоста, используемое для отправки электронных писем                                                                                                    |
| 4 | EMAIL_HOST_USER     | Задает имя пользователя, используемое при подключении к SMTP-серверу указанному в <u>EMAIL HOST</u> .                                                                                                 |
| 5 | SERVER_EMAIL        | Задает Email-адрес, используемый в качестве адреса отправителя. По умолчанию берется значение из параметра EMAIL_HOST_USER.                                                                           |
| 6 | DEFAULT_FROM_EMAIL  | Задает Email, используемый при отправке различных автоматических рассылок.                                                                                                    |
| 7 | EMAIL_HOST_PASSWORD | Задает пароль для подключения к SMTP-серверу,<br>который указан в <u>EMAIL HOST</u> . Эта настройка<br>используется вместе с <u>EMAIL HOST USER</u> для<br>авторизации при подключении к SMTP-серверу |

При работе с сервисами Gmail и Yandex без подключения двухэтапной аутентификации необходимо дать разрешение почтовому ящику на работу с небезопасными приложениями.

#### 1.1.4.2. Настройка интеграции с backend

В дистрибутиве CARS.Analytics в директории /distr/back/ находится архив «cars\_analytics\_backend.zip». В директории /docs/ располагается инструкция «restapi\_backend.html» по интеграции с backend.

#### 1.1.5. Запуск установки через Ansible

В случае появления ошибки о недоступности репозиториев, необходимо перезапустить установку.

Для запуска установки необходимо находиться в директории /ansible и выполнить команду на запуск процедуры установки:

ansible-playbook -i hosts install\_analytics.yml

После успешной установки для входа в графический веб-интерфейс необходимо открыть в браузере <u>http://<IP-aдpec>:8080</u>, где «IP-aдpec» – адрес, указанный в файле «hosts» в блоке frontend (см. п.1.1.3).

#### 1.2. Установка при помощи Docker

#### 1.2.1. Установка docker и docker-compose

Используйте официальную инструкцию для установки docker и docker-compose под РЕД ОС.

#### 1.2.2. Подготовка дистрибутивов

Дистрибутивы CARS.API и CARS.Stream необходимо положить в соответствующие директории. Дистрибутив luna-cars\_v.zip должен находиться в /distr/api, a carstream\_linux\_v.zip – в /distr/stream.

#### 1.2.3. Настройка файла конфигурации «config.conf»

Перед началом установки необходимо произвести настройку файлf «config.conf», расположенного в директории /distr/back, особое внимание необходимо уделить разделу настройки почтового сервера – без него будет невозможна регистрация новых пользователей. По умолчанию будет создан тестовый пользователь – администратор, его параметры указываются в секции конфигурирования. Параметры разделены на несколько секций. Секция основных параметров системы представлена в Таблице 7.

Таблица 7. Основные параметры системы.

## LUNA CARS.Analytics. Инструкция по установке

| # | Параметр                           | Описание                                                                                                    |
|---|------------------------------------|----------------------------------------------------------------------------------------------------|
| 1 | LANGUAGE_CODE                      | Задает язык системы. Доступные значения:<br>• 'ru-ru' – русский язык;<br>• 'en-us' – английский язык.                                                                                          |
| 2 | TIME_ZONE                          | Задает часовой пояс, в котором работает система.<br>Значение параметра может быть любым из<br>доступных в базе данных «timezone». Доступные<br>значения можно найти, пройдя по <u>ссылке</u> . |
| 3 | ADMIN_NAME                         | Задает имя пользователя с ролью<br>«Администратор» (суперпользователь системы).<br>Пользователь с указанной ролью нужен для<br>настройки и отладки системы.                                    |
| 4 | ADMIN_EMAIL                        | В этом параметре указывается email-адрес суперпользователя системы.                                                                                                    |
| 5 | ADMIN_PASSWORD                     | Задает пароль учетной записи суперпользователя системы                                                                                                    |
| 6 | FRONTEND_PROTOCOL                  | Задает параметр связи внутренних служб. Как правило, связь происходит через «http» протокол.                                                                                                   |
| 7 | FRONTEND_URL                       | Задает путь для подключения к системе. Значение по умолчанию - front:8080                                                                                                    |
| 8 | CAMERA_CHECK_INTERVAL              | Устанавливает периодичность, при которой<br>система будет опрашивать камеру о статусе<br>работоспособности. Значение задается в минутах.                                                       |
| 9 | CAMERA_RESTART_FAILED<br>_INTERVAL | Устанавливает периодичность, при которой система будет пытаться перезапустить камеру, если от камеры не был получен ответ при проверке статуса работоспособности. Значение задается в минутах. |

Секция дополнительных параметров системы представлена в Таблице 8.

Таблица 8. Дополнительные параметры системы.

| # | Параметр    | Описание                                            |
|---|-------------|-----------------------------------------------------|
| 1 | LOGGING_DIR | Задает наименование папки, в которую попадают логи. |
|   |             | Расположение этой папки: /var/lib/luna/cars/back/.  |
| 2 | DB_NAME     | Задает имя базы данных.                             |
| 3 | DB_USER     | Задает логин пользователя базы данных.              |

#### LUNA CARS.Analytics. Инструкция по установке

| #  | Параметр          | Описание                                                                                                    |
|----|-------------------|----------------------------------------------------------------------------------------------------|
| 4  | DB_PASSWORD       | Задает пароль для доступа к базе данных                                                                                                    |
| 5  | DB_HOST           | Задает имя хоста базы данных.                                                                                                    |
| 6  | DB_PORT: 5432     | Порт базы данных.                                                                                                    |
| 7  | REDIS_HOST        | Задет имя хоста менеджера очередей.                                                                                                    |
| 8  | REDIS_PORT: 6379  | Задает порт для подключения к менеджеру очередей «Redis». Для стабильной работы не рекомендуется изменять номер порта.                                                           |
| 9  | DEBUG             | <ul> <li>Включение режим отладки. Доступные значения:</li> <li>True – режим отладки активен;</li> <li>False – режим отладки отключен.</li> </ul>                                 |
| 10 | SECRET_KEY_FOLDER | Задает папку, в которую будет помещен файл<br>«secret_key.txt» для безопасной работы<br>приложения. По умолчанию файл располагается<br>в директории /var/lib/luna/cars/back/data |

Параметры файла окружения «.env» представлены в Таблице 9.

Таблица 9. Параметры файла окружения

| # | Параметр            | Описание                                                                                                    |
|---|---------------------|----------------------------------------------------------------------------------------------------|
| 1 | HASP_license_server | Задает путь до сервера, к которому установщик<br>обращается за доступной сетевой лицензией на<br>продукт. Без сетевой лицензии она задается локально.                                           |
| 2 | HASP_wait_time      | Задает время ожидания ответа сервера<br>лицензирования                                                                                                    |
| 3 | Emirates            | <ul> <li>Выбор страны распознавания ГРЗ. Доступные значения:</li> <li>True – система будет распознавать ГРЗ только ОАЭ;</li> <li>False – система будет распознавать ГРЗ РФ, СНГ, ЕС.</li> </ul> |
| 4 | ENG                 | Задает язык системы. Доступные значения:<br>• True – английский язык;<br>• False – русский язык.                                                                                                |

#### 1.2.3.1. Настройка почтового сервиса

Описание параметров почтового сервиса представлено в Таблице 10.

Данные параметры необходимы для настройки сервиса, значения параметров берутся из открытых источников.

#### Таблица 10. Параметры почтового сервиса.

| # | Параметр            | Описание                                                                                                    |
|---|---------------------|----------------------------------------------------------------------------------------------------|
| 1 | EMAIL_USE_TLS       | Указывает использовать ли TLS (защищенное) соединение с SMTP-сервером. Используется для явного TLS подключения.                                                                        |
| 2 | EMAIL_PORT          | Задает порт, используемый при подключении к<br>SMTP-серверу                                                                                                    |
| 3 | EMAIL_HOST          | Задает имя хоста, используемое для отправки электронных писем                                                                                                    |
| 4 | EMAIL_HOST_USER     | Задает имя пользователя, используемое при подключении к SMTP-серверу указанному в EMAIL_HOST.                                                                                          |
| 5 | SERVER_EMAIL        | Задает Email-адрес, используемый в качестве адреса отправителя. По умолчанию берется значение из параметра EMAIL_HOST_USER.                                                            |
| 6 | DEFAULT_FROM_EMAIL  | Задает Email, используемый при отправке различных автоматических рассылок.                                                                                                    |
| 7 | EMAIL_HOST_PASSWORD | Задает пароль для подключения к SMTP-серверу,<br>который указан в EMAIL_HOST. Эта настройка<br>используется вместе с EMAIL_HOST_USER для<br>авторизации при подключении к SMTP-серверу |

При работе с сервисами Gmail и Yandex без подключения двухэтапной аутентификации необходимо дать разрешение почтовому ящику на работу с небезопасными приложениями.

#### 1.2.4. Запуск установки

Перейдите в созданную директорию выполнив команду:

```
cd <cars.analytics>
```

Необходимо убедиться, что в системе не занят порт, предназначенный для CARS.Analytics:

```
ss -ltn | fgrep 8080
```

Если порт занят – в ответе на команду появится сообщение. В этом случае необходимо освободить порт или использовать другой доступный, отредактировав при этом значение соответствующей переменной ports в файле «docker-compose.yml», который находится в корневой папке CARS.Analytics:

```
front:
ports:
- 8080:8080
```

Также рекомендуется проверить аналогичным способом порты для сервиса лицензирования HASP. По умолчанию используются порты 1948–1950.

Запуск установки:

#Запуск установки docker-compose up -d

После успешной установки для входа в графический веб-интерфейс необходимо открыть в браузере <u>http://<IP-adpec>:8080</u>, где «IP-adpec» – адрес, указанный в переменной «FRONTEND\_URL» в Таблице 7.

## 2. Команды управления системой

#### 2.1. Интерфейс администратора

В системе присутствует интерфейс администратора для просмотра и управления объектами БД (Рисунок 1). Для входа в него необходимо перейти в веб-браузере по следующему адресу <u>http://<IP-adpec>:8080/admin/</u>. Авторизация осуществляется по учетным данным суперпользователя CARS.Analytics.

| Администрирование Cars.Analytics | 5 добро    | О ПОЖАЛОВАТЬ, <b>АДМІІ</b> | № ТЕST.RU. ОТКРЫТЬ САЙТ / ИЗМЕНИТЬ ПАРОЛЬ / ВЫЙТИ                    |
|----------------------------------|------------|----------------------------|----------------------------------------------------------------------|
| Приложения Cars.Analytics        |            |                            |                                                                      |
| авторизация                      |            |                            | Последние действия                                                   |
| Пользователи                     | 🕂 Добавить | 🔗 Изменить                 |                                                                      |
| Пользователи - промежуточные     |            | Просмотреть                | Мои действия                                                         |
| АНАЛИТИКА - СЕРВИС               |            |                            | Camera: vlc -<br>/streams/1/5d81b655-7ef8-4aad-<br>8b06-c078ac1af384 |
| Цвета                            |            | 🖋 Изменить                 | камера                                                               |
| Страны                           |            | 🔗 Изменить                 | /streams/1/5d81b655-7ef8-4aad-<br>8b06-c078ac1af384                  |
| Бренды авто                      |            | 👁 Просмотреть              | Камера                                                               |
| Типы ТС                          |            | Просмотреть                | Camera: vlc - /streams/1/teba315b-<br>719a-426c-87d1-03d90bc24029    |
| Типы экстренного транспорта      |            | 🔗 Изменить                 | ✓ user@test.ru                                                       |
|                                  |            |                            |                                                                      |
| АНАЛИТИКА                        |            |                            | Пользователь                                                         |
| Камеры                           | 🕂 Добавить | 🔗 Изменить                 | x user@test.ru                                                       |
| Регионы камеры                   | 🕇 Добавить | 🔗 Изменить                 | + user@test.ru                                                       |
| Списки                           | 🕂 Добавить | 🔗 Изменить                 | Пользователь                                                         |
| События                          |            | 👁 Просмотреть              |                                                                      |
| Инциденты                        |            | 👁 Просмотреть              |                                                                      |
|                                  |            |                            |                                                                      |
| УПРАВЛЕНИЯ ЗАДАЧАМИ              |            |                            |                                                                      |
| Задачи                           |            | Просмотреть                |                                                                      |

#### Рисунок 1. Интерфейс администрирования CARS.Analytics.

В верхней части окна располагается панель быстрого доступа. На нее вынесены следующие объекты:

- Логин (Email) администратора;
- Ссылка на графический веб-интерфейс;
- Ссылка на страницу смены пароля для администратора;
- Кнопка выхода из системы.

Основные действия, доступные на главной странице раздела администрирования CARS.Analytics:

- Добавление пользователей без подтверждения по Email;
- Изменение отдельных полей в карточке пользователя;
- Удаление пользователей;
- Добавление камер и изменение настроек камер;
- Добавление списков и редактирование атрибутов списков;
- Редактирование отображений названий цветов и стран;
- Просматривание задач, результатов их выполнения и экспорт файлов с результатом выполнения задачи.

Создание пользователей через интерфейс администратора рекомендуется выполнять только в случае отсутствия подключения к интернету.

Описанные действия выполняются путём нажатия кнопок «Изменить», «Посмотреть» или «Добавить».

В правой части интерфейса администрирования располагается журнал последних действий в системе.

#### 2.2. Настройка системы

#### 2.2.1. Добавление изображения камеры

Изображение (превью) камеры необходимо для настройки зон детекции и распознавания.

Для того, чтобы добавить изображение на предпросмотр камеры необходимо выполнить следующие шаги:

- 1) Сделать снимок видеопотока в исходном разрешении.
- 2) Перейти в раздел <u>http://<IP adpec>:8080/admin/core app/camera/</u> и выбрать камеру.
- 3) В разделе «Статус» в пункте «Изображение с превью» нажмите кнопку «Выберите файл» (Рисунок 2).
- 4) Выберите снимок видеопотока.
- 5) После выбора фотографии необходимо сохранить изменения, нажав кнопку «Сохранить».

| Статус                        |                                   |                                       |           |
|-------------------------------|-----------------------------------|---------------------------------------|-----------|
| Запущен:                      | 0                                 |                                       |           |
| 🗹 Резрешен                    |                                   |                                       |           |
| Создана<br>автоматически:     | 0                                 |                                       |           |
| Статус камеры:                | Остановлена                       |                                       |           |
| Изображение с превью:         | <b>Выберите файл</b> ⊅айл не выбр | ан                                    |           |
| Дополнительная<br>информация: | null                              |                                       |           |
| Удалить Сохр                  | анить и добавить другой объект    | Сохранить и продолжить редактирование | сохранить |

Рисунок 2. Кнопка «Выбрать файл».

Для проверки корректности изображения камеры необходимо перейти к списку камер в веб-интерфейсе CARS. Analytics и обновить страницу (Рисунок 3).

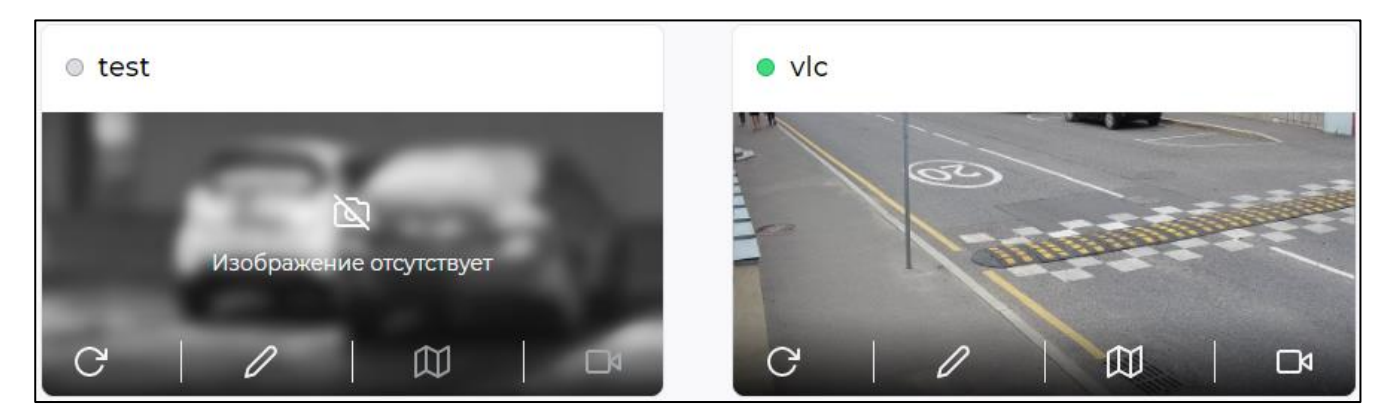

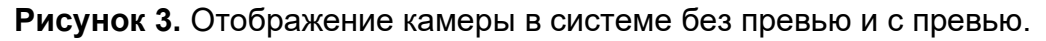

#### 2.2.2. Добавление геолокации камеры

Для того, чтобы добавить геолокацию камеры, необходимо выполнить следующий шаги:

1) Необходимо перейти в раздел <u>http://<IP\_adpec>:8080/admin/core\_app/camera/</u> и выбрать камеру.

#### 2) В разделе «Геоположение» заполнить поля (Рисунок 4).

| Геоположение      |                                        |  |
|-------------------|----------------------------------------|--|
| Физический адрес: | Россия, г. Москва, ул. Тверская, д. 16 |  |
| Широта:           | 55,751244                              |  |
| Долгота:          | 37,618423                              |  |

Рисунок 4. Пример заполнения полей в разделе «Геоположение» настроек камеры.

Поле «Физический адрес» является опциональным.

3) После ввода данных необходимо сохранить изменения, нажав кнопку «Сохранить».

Поиск геолокации происходит по значениям широты и долготы. Исходя из заполненных данных, возможно производить отображение местоположения камеры на карте.

#### 2.3. Тестирование CARS.API в интерфейсе системы CARS.Analytics

В CARS.Analytics предусмотрена возможность тестирования сервиса CARS.API, когда администратор в ручном режиме отправляет изображение TC или ГРЗ на обработку.

Система поддерживает загрузку изображений в формате «\*.png» или «\*.jpg», размером не более 2.5 Мб.

По умолчанию после установки сервис развернут на http://<IP\_адрес>:8080/cars\_api\_tester. Для входа используются данные учетной записи администратора.

Доступно тестирование следующих запросов:

- Classify запрос на классификацию;
- Detect запрос на детектирование;
- Frame processing запрос на обработку кадра.

Сразу после входа доступен интерфейс, изображенный на Рисунке 5.

| CARS.API tester                                                                   |  |  |
|-----------------------------------------------------------------------------------|--|--|
|                                                                                   |  |  |
| This web service aimed to get responses from CARS.API service in interactive way. |  |  |
|                                                                                   |  |  |
| CARS.API Info                                                                     |  |  |
|                                                                                   |  |  |
| UBL: http://api/8100                                                              |  |  |
|                                                                                   |  |  |
| Version: 0.0.12                                                                   |  |  |
| Available classifiers:                                                            |  |  |
| - marka tavi mt                                                                   |  |  |
| car_brand_model                                                                   |  |  |
| <ul> <li>pmt_bad_photo</li> </ul>                                                 |  |  |
| ts_bcd_type                                                                       |  |  |
| venicle_type     vehicle_emergency_type                                           |  |  |
| vehicle_color                                                                     |  |  |
| vehicle_descriptor                                                                |  |  |
| <ul> <li>speed_bad_good_spec</li> <li>arz all countries</li> </ul>                |  |  |
| grz_ai_countries     grz_ai_recognition                                           |  |  |
| pmt_grz_quality                                                                   |  |  |
|                                                                                   |  |  |
| 0. Pick an option                                                                 |  |  |
|                                                                                   |  |  |
| Classify Detect Frame processing                                                  |  |  |

Рисунок 5. Интерфейс CARS.API tester системы CARS.Analytics.

В интерфейсе отображается информация об IP-адресе, на котором расположена система CARS.API, доступные классификаторы и детекторы.

Чтобы выполнить запрос необходимо нажать соответствующую кнопку.

#### 2.3.1. Отправка запроса «Classify»

Запрос «Classify» позволяет классифицировать TC или ГРЗ.

После нажатия на кнопку «Classify» появятся опции запроса, отображенные на Рисунке 6.

| 1. Chose an image of Car or GRZ to classify them                                                                                                    |                                 |  |
|----------------------------------------------------------------------------------------------------|---------------------------------|--|
| Upload image with car                                                                                                    | Jpload image with license plate |  |
| YAndeks.Taksi-Poezdki-Transport-7 💼                                                                                                    | + Choose a file                 |  |
| 2. Chose classifiers for response                                                                                                    |                                 |  |
| Vehicle based                                                                                                    |                                 |  |
| Jmarka_taxi_mt       Xcar_brand_model       Xpmt_bad_photo       Xts_bcd_type       Xvehicle_type         Xvehicle_emergency_type       Xvehicle_color       Xvehicle_descriptor       Xspeed_bad_good_spec |                                 |  |
| License plate based                                                                                                    |                                 |  |
| Xgrz_all_countries Xgrz_ai_recognition                                                                                                    | xpmt_grz_quality                |  |
| 3. Send request to CARS.API (http://api:8100)                                                                                                    |                                 |  |
| Send!                                                                                                    |                                 |  |

Рисунок 6. Интерфейс запроса «Classify».

В п.1 «Choose an image of Car or GRZ to classify them» необходимо загрузить изображение TC или ГРЗ. Необходимо кликнуть на область загрузки (Рисунок 7) и выбрать изображение в появившимся окне проводника.

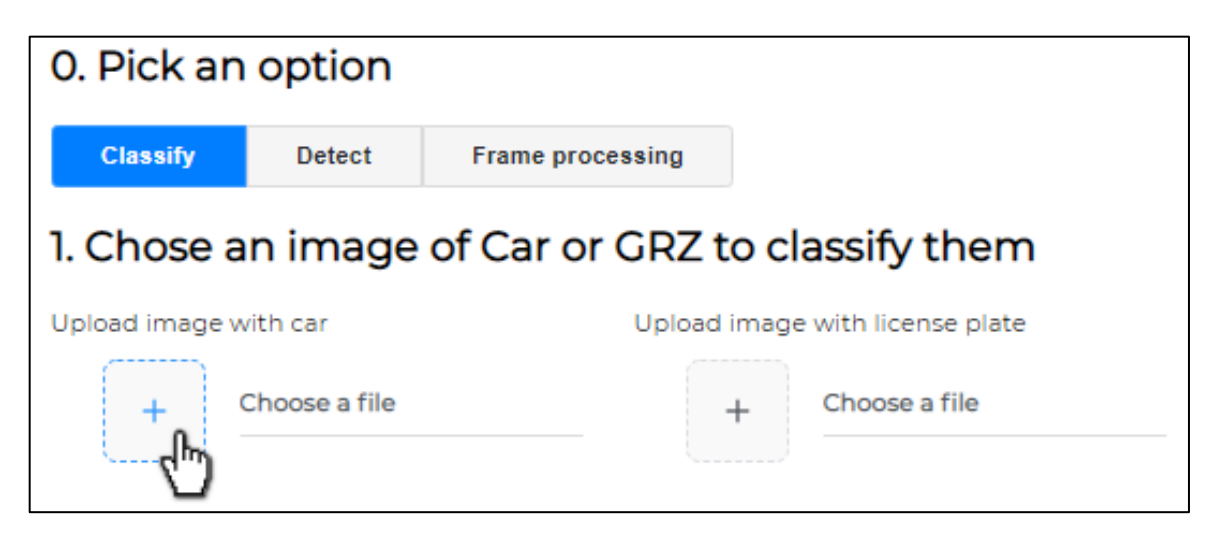

Рисунок 7. Загрузка изображения для выполнения запроса «Classify».

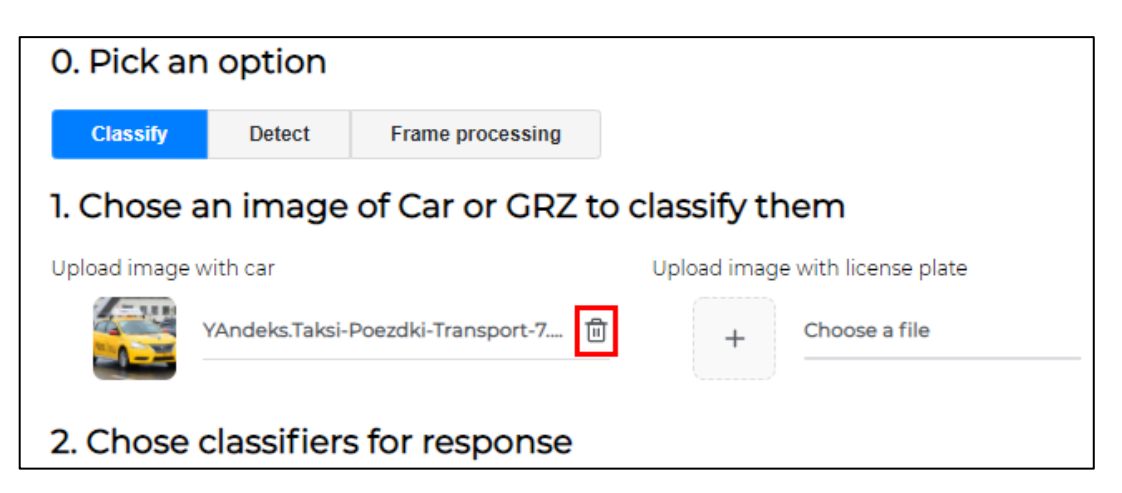

Рисунок 8. Удаление загруженного изображения.

В п.2 «Choose classifiers for response» необходимо выбрать классификаторы, по которым будет происходить обработка изображения. Выбранные классификаторы меняют свой цвет на синий (Рисунок 9).

| 2. Chose classifiers for response                                                                      |
|----------------------------------------------------------------------------------------------------|
| Vehicle based                                                                                          |
| Jmarka_taxi_mt Jcar_brand_model %pmt_bad_photo Jts_bcd_type %vehicle_type                              |
| Xvehicle_emergency_type         Xvehicle_color         Vehicle_descriptor         Xspeed_bad_good_spec |
| License plate based                                                                                    |
| xgrz_all_countries                                                                                     |

Рисунок 9. Выбор классификаторов для отправки запроса.

Описание каждого классификатора представлено в документе «LUNA CARS.API Руководство пользователя».

В п.3 «Send request to CARS.API» осуществляется отправка запроса в CARS.API. Для отправки запроса нажмите кнопку «Send!».

После обработки изображения сервис вернет ответ, представленный на рисунке 10. Для просмотра результата необходимо раскрыть ответ, нажав «+» в правом углу.

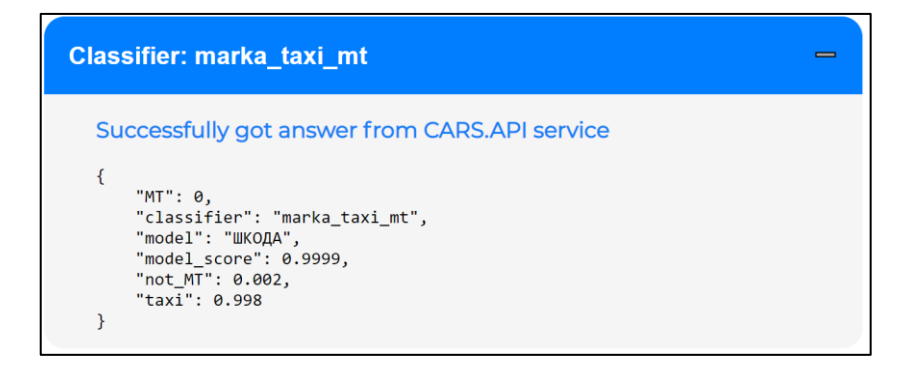

Рисунок 10. Пример успешного выполнения запроса «Classify».

Ответ включает в себя результат распознавания изображения по заданным классификаторам.

#### 2.3.2. Отправка запроса «Detect»

Запрос «Detect» детектирует на изображении TC и ГРЗ. В ответ на запрос система отправляет основные атрибуты детектируемого объекта (координаты и размеры bbox).

После нажатия на кнопку «Detect» появятся опции запроса, отображенные на Рисунке 11.

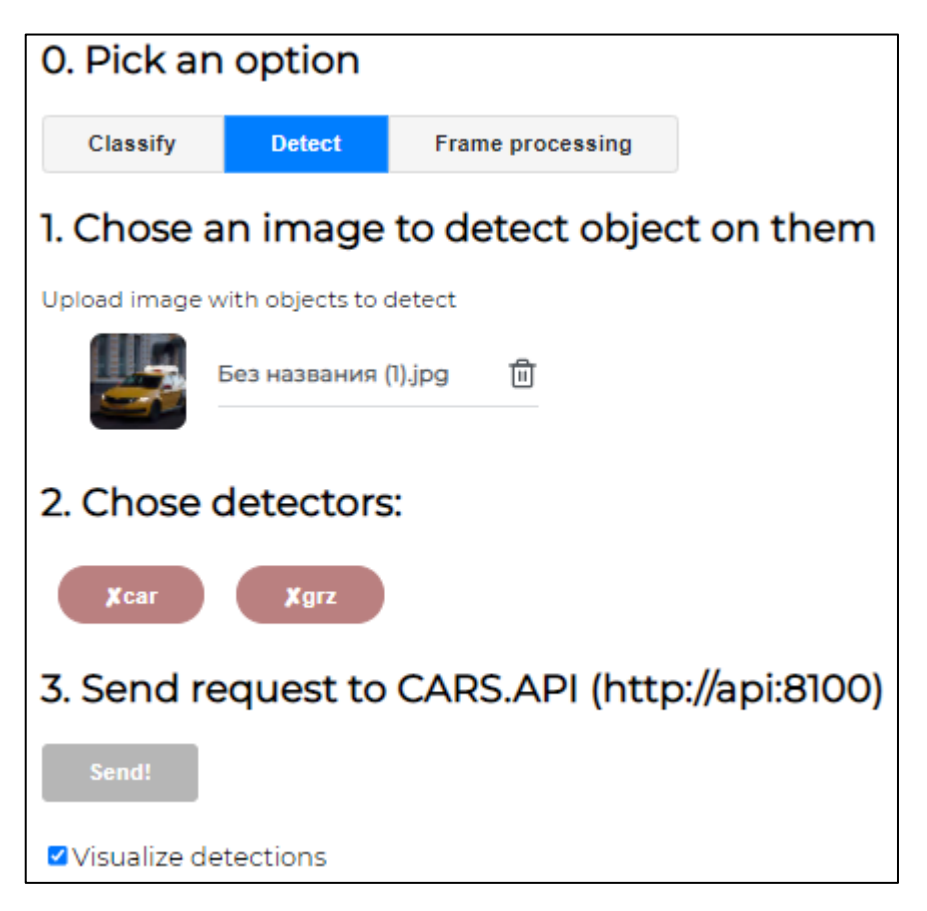

Рисунок 11. Интерфейс запроса «Detect».

В п.1 «Choose an image to detect object on them» необходимо произвести загрузку изображения ТС. Для загрузки изображения необходимо кликнуть на область загрузки и выбрать изображение в появившимся окне проводника. Загрузка и удаление изображения происходят аналогично п.2.3.1 и представлены на Рисунке 7 и Рисунке 8.

В п.2 «Choose detectors» необходимо выбрать детектор «car» (TC) или «grz» (ГРЗ), по для обработки изображения.

В п.3 «Send request to CARS.API» осуществляется отправка запроса в CARS.API. Для отправки запроса нажмите кнопку «Send!».

При необходимости отобразить bbox на изображении в ответе на запрос установите флажок «visualize detectors».

После обработки изображения сервис вернет ответ, аналогичный представленному на Рисунке 12. Для просмотра результата необходимо раскрыть ответ, нажав «+» в правом углу.

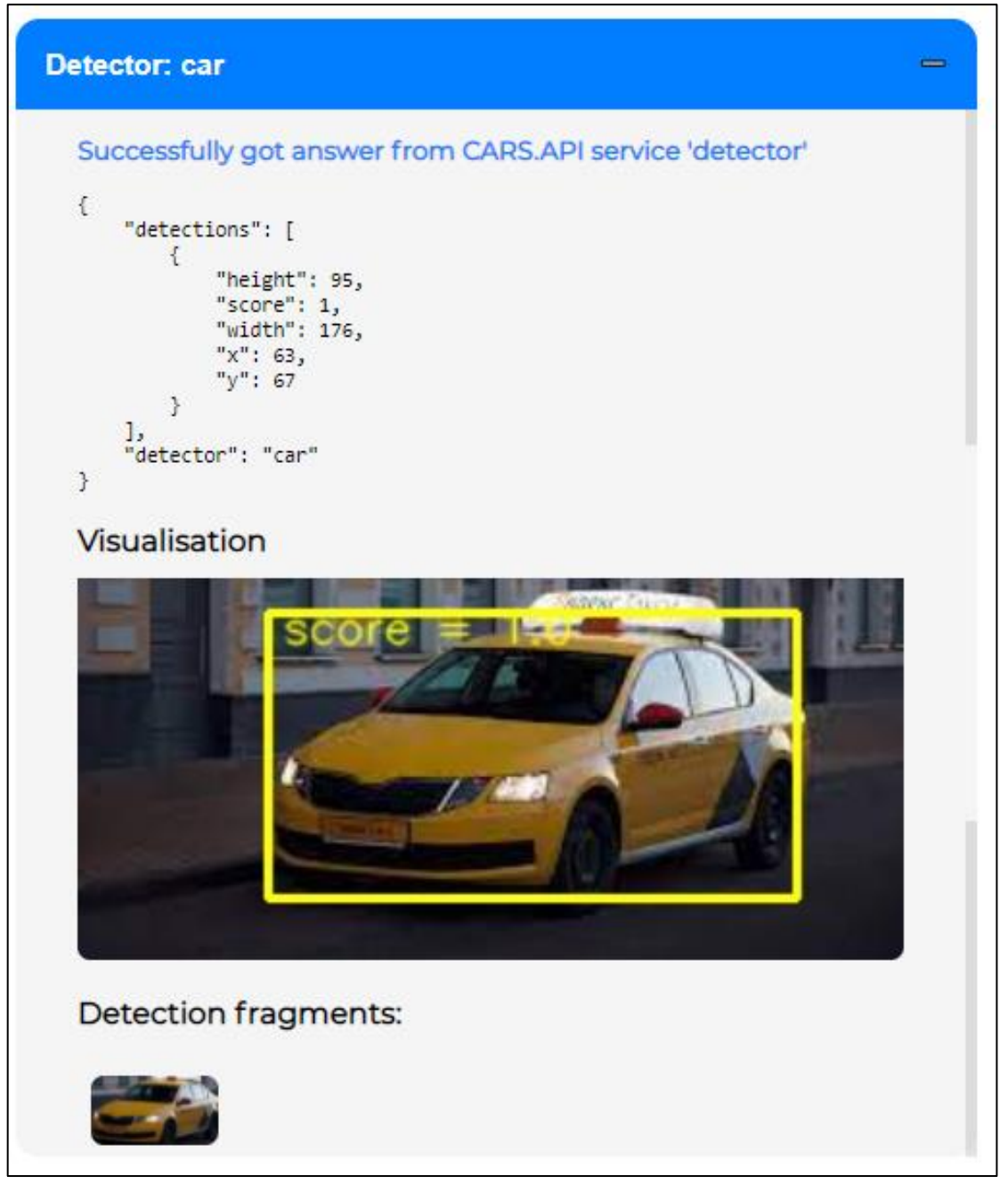

Рисунок 12. Пример успешного выполнения запроса «Detect».

Ответ включает в себя координаты bbox объектов, визуализацию с примененным bbox и фрагмент изображения с детектированным объектом или фрагменты, если на исходном изображении было несколько TC или ГРЗ.

#### 2.3.3. Отправка запроса «Frame processing»

Отправка запроса «Frame processing» в ручном режиме будет эмулировать работу системы для одного изображения. Детекция будет происходит по всем классификаторам.

После нажатия на кнопку «Classify» появятся опции запроса, отображенные на Рисунке 13.

| 0. Pick an option                                        |                  |                  |           |
|----------------------------------------------------------|------------------|------------------|-----------|
| Classify                                                 | Detect           | Frame processing |           |
| 1. Chose a                                               | n image          | to detect objec  | t on them |
| Upload image w                                           | ith objects to p | process it       |           |
| + Choose a file                                          |                  |                  |           |
| Save as Ever                                             | nt               |                  |           |
| Detect GRZ                                               | only             |                  |           |
| 2. Chose Camera name (for CARS.Analytic interface only): |                  |                  |           |
| image_processing                                         |                  |                  |           |
| 3. Send for processing (to CARS.API: http://api:8100)    |                  |                  |           |
| Send!                                                    |                  |                  |           |

Рисунок 13. Интерфейс запроса «Frame processing».

В п.1 «Choose an image to detect object on them» необходимо произвести загрузку изображения ТС. Для загрузки изображения необходимо кликнуть на область загрузки и выбрать изображение в появившимся окне проводника. Загрузка и удаление изображения происходит аналогично п.2.3.1 и представлены на Рисунке 7 и Рисунке 8.

При активации флага «Save as Event» ответ сохраняется как событие (оно будет отображено в разделе «События» в веб-интерфейсе CARS.Analytics).

При активации флага «Detect GRZ only» будет произведена детекция только ГРЗ.

В п.2 «Choose Camera name» необходимо ввести название камеры. Это название будет передаваться в систему, при сохранение ответа как события.

В п.3 «Send for processing» осуществляется отправка запроса в CARS.API. Для отправки запроса нажмите кнопку «Send!».

После обработки изображения сервис вернет ответ, представленный на рисунке 14. Для просмотра результата необходимо раскрыть ответ, нажав «+» в правом углу.

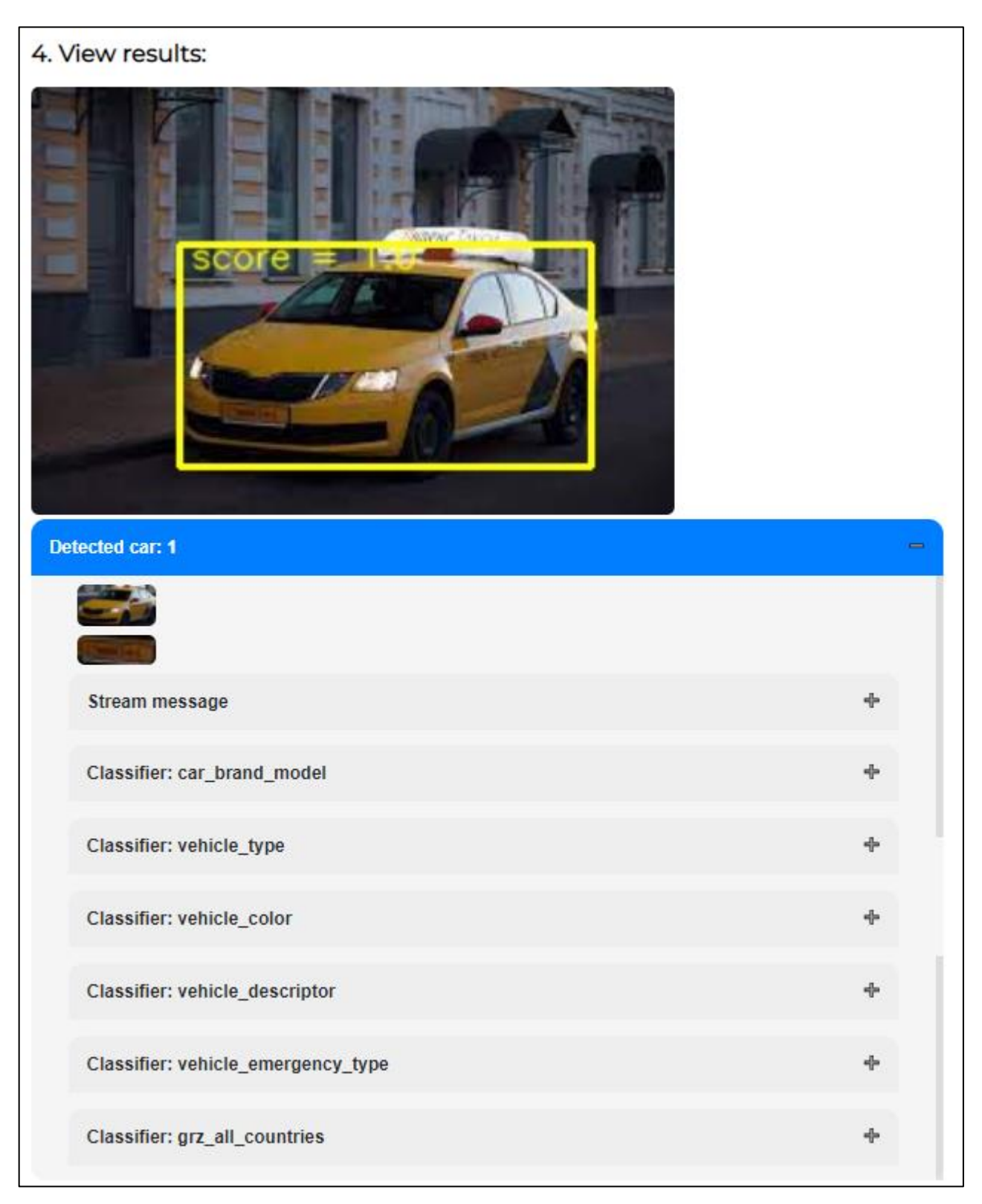

Рисунок 14. Пример успешного выполнения запроса «Frame processing».

## Приложения

| Порт  | Сервис                  | К порту обращается                   |
|-------|-------------------------|--------------------------------------|
| 34569 | CARS.Stream             | CARS.Analytics backend               |
| 81    | Nginx перед CARS.API    | CARS.Stream, CARS.Analytics backend  |
| 8100  | Начальный порт CARS.API | Nginx                                |
| 8000  | CARS.Analytics backend  | CARS.Analytics frontend, CARS.Stream |
| 8080  | CARS.Analytics frontend | Пользователь (User Interface)        |
| 1947  | HASP                    | CARS.Stream                          |
| 5432  | PostgreSQL              | CARS.Analytics backend               |
| 6379  | Redis                   | CARS.Analytics backend               |

Приложение 1. Список используемых портов по умолчанию:

|          | Boncua |                            |
|----------|--------|----------------------------|
| дата     | Берсия | Описание                   |
| 06.09.21 | 1.0    | Первичная версия документа |

## Приложение 2. История изменений.